# AN13288 NXP-NCI2.0 MCUXpresso examples guide Rev. 1.4 – 2 May 2023

**Application note** 

#### **Document Information**

| Information | Content                                                                                                    |
|-------------|----------------------------------------------------------------------------------------------------|
| Keywords    | PN7160, NCI 2.0, NullOS, FreeRTOS, NFC, MCUXpresso, LPC, i.MX RT                                                                                                    |
| Abstract    | This document intents to provide a description of the PN7160 MCUXpresso examples. This project demonstrates simple integration of PN7160 NFC controller without any OS resources dependencies. |

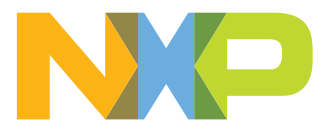

# **Revision history**

| Revision hi | story    |                                                                                     |
|-------------|----------|-------------------------------------------------------------------------------------|
| Rev         | Date     | Description                                                                         |
| 1.4.        | 20230502 | Updated <u>Section 7</u> , URL added in <u>Section 4.4</u>                          |
| 1.3         | 20230427 | Updated <u>Section 7</u> , added <u>Section 4.4</u> and <u>Section 3.1</u>          |
| 1.2         | 20210913 | Security status changed into "Public", no content change                            |
| 1.1         | 20210825 | OM13071 Virtual COM port baud rate aligned with others HW setup in <u>Section 3</u> |
| 1.0         | 20210706 | Initial version                                                                     |

# 1 Introduction

The PN7160 NXP-NCI2.0 MCUXpresso examples shows how to easily interact with NCI-based NXP's PN7160 NFC controller in order to provide NFC capability to an embedded system with no OS resources required.

The code example is delivered in the form of MCUXpresso projects running on NXP's LPC82x, LPC55S6x microcontrollers from the LPC family and i.MX RT1170 from the Crossover Processors family.

The present example demonstrates NFC functionalities:

- R/W mode:
  - extract NDEF content from a remote NFC Forum tag (Tag Types 1 to 5) and from MIFARE Classic card
  - write NDEF content to NFC Forum Type 2, Type 4 and Type 5 tag and to MIFARE Classic card
  - authenticate/read/write with MIFARE Classic card
  - raw card access (ISO14443-3A, ISO14443-4 and ISO15693 cards)
  - multiple tags support (up to 2 of the same technology or multiprotocol card)
- P2P mode: exchange (in both way) NDEF content with remote P2P device
- Card emulation mode:
  - expose NDEF content and allow update to/from remote NFC reader (Type 4 tag emulation)
  - raw card emulation (ISO14443-4 emulation)

In this document, the terms "MIFARE Classic card", "MIFARE DESFire card", "MIFARE card" refer to a MIFARE Classic or MIFARE DESFire IC-based contactless card.

Example of scenario with MIFARE DESFire card is available on-demand under NDA from your NXP representative.

AN13288

# 2 HW setup

## 2.1 LPC82x

To set up the project, OM13071 LPCXpresso824-MAX board (<u>http://www.nxp.com/demoboard/OM13071</u>) is used.

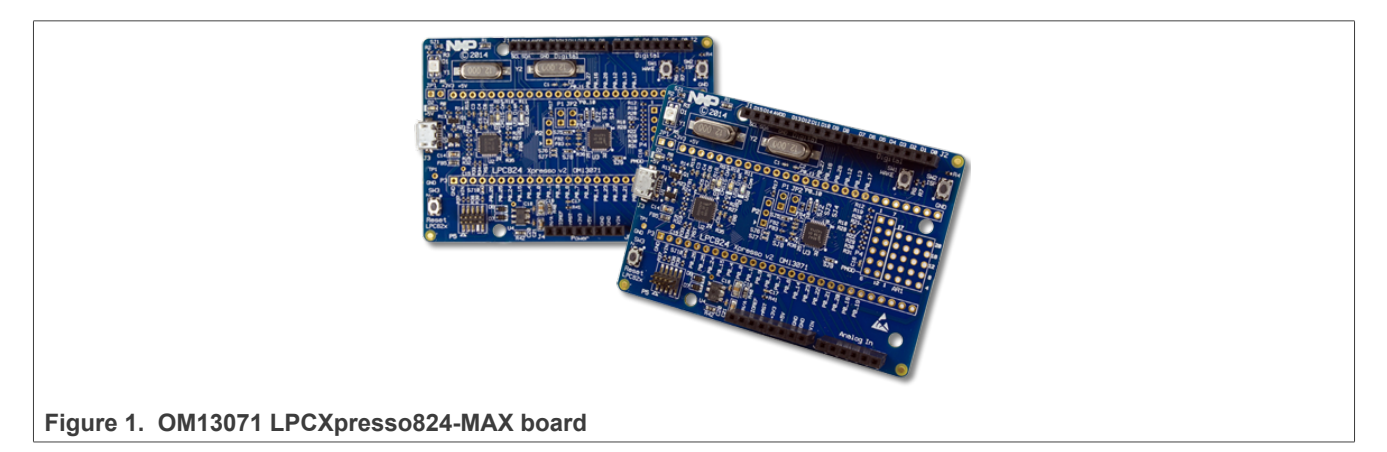

The board must be connected to NFC controller board using the following instructions:

| Tahlo ' | 1 | OM13071  | нм           | sotun | instructions |
|---------|---|----------|--------------|-------|--------------|
| lable   | I | 01113071 | <b>П V V</b> | setup | instructions |

| OM13071 board pin      |                                          | NFC controller<br>board signal |
|------------------------|------------------------------------------|--------------------------------|
| V <sub>OUT</sub> 3.3 V | <->                                      | VDD(PAD)                       |
| +5 V USB out           | <->                                      | VBAT and VDD(UP)               |
| PIO0.13                | <->                                      | IRQ                            |
| PIO0.16                | <->                                      | DWL_REQ                        |
| PIO0.17                | <->                                      | VEN                            |
| GND                    | <->                                      | GND                            |
| PIO0.10 / I2C0_SCL     | <- for I <sup>2</sup> C PN7160 variant-> | I2C_SCL                        |
| PIO0.11/ I2C0_SDA      | <- for I <sup>2</sup> C PN7160 variant-> | I2C_SDA                        |
| PIO0.15 / SPI0_SSEL0   | <- for SPI PN7160 variant->              | SPI_NSS                        |
| PIO0.24 / SPI0_SCK     | <- for SPI PN7160 variant->              | SPI_SCK                        |
| PIO0.25 / SPI0_MISO    | <- for SPI PN7160 variant->              | SPI_MISO                       |
| PIO0.26 / SPI0_MOSI    | <- for SPI PN7160 variant->              | SPI_MOSI                       |

This matches the Arduino version of OM27160A1EVK (I<sup>2</sup>C variant) and OM27160B1EVK (SPI variant). Those kits can then be plugged on OM13071 board to run the example.

## 2.2 LPC55S6x

To set up the project, LPCXpresso55S69 development board (<u>http://www.nxp.com/demoboard/LPC55S69-EVK</u>) is used.

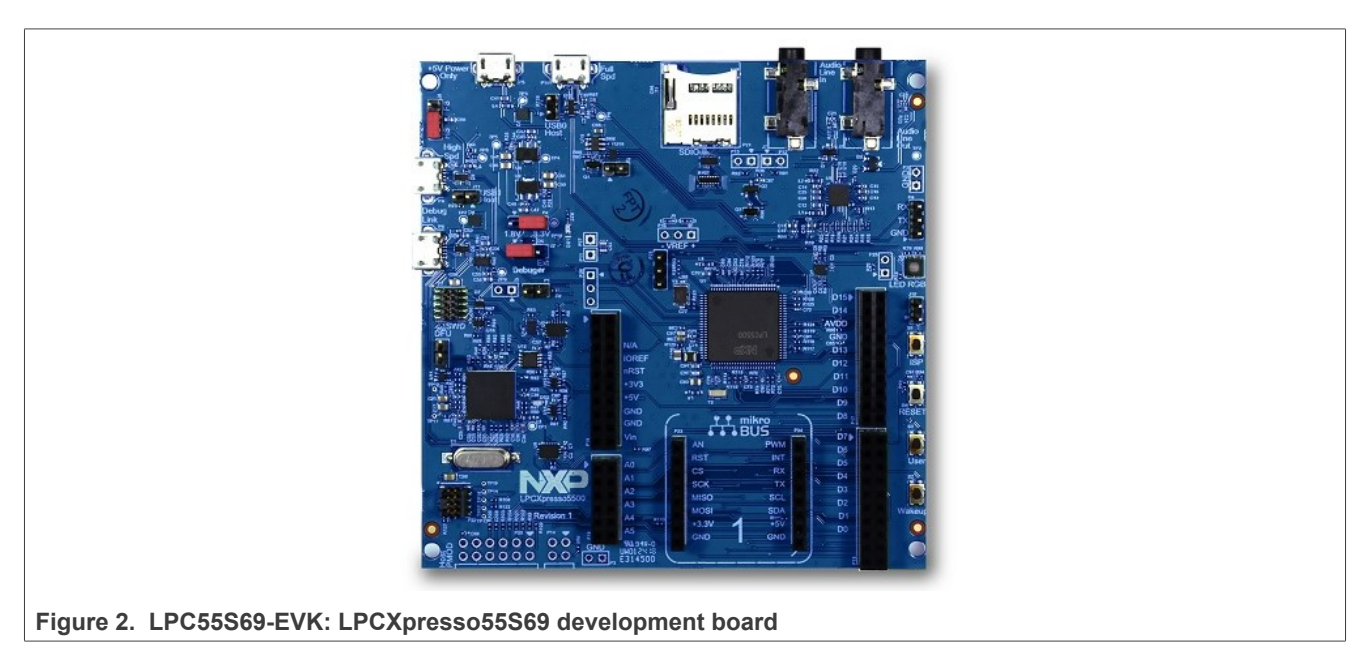

The board must be connected to NFC controller board using the following instructions:

#### Table 2. LPC55S69-EVK HW setup instructions

| LPC55S69-EVK board pin      |                                          | NFC controller<br>board signal |
|-----------------------------|------------------------------------------|--------------------------------|
| VDD_TARGET                  | <->                                      | VDD(PAD)                       |
| +5 V                        | <->                                      | VBAT and VDD(UP)               |
| PIO1_8 / D8                 | <->                                      | IRQ                            |
| PIO1_9 / D7                 | <->                                      | VEN                            |
| PIO1_10 / D6                | <->                                      | DWL_REQ                        |
| GND                         | <->                                      | GND                            |
| FC4_TXD_SCL_MISO_WS / D15   | <- for I <sup>2</sup> C PN7160 variant-> | I2C_SCL                        |
| FC4_RXD_SDA_MOSI_DATA / D14 | <- for I <sup>2</sup> C PN7160 variant-> | I2C_SDA                        |
| HS_SPI_SCK / D13            | <- for SPI PN7160 variant->              | SPI_SCK                        |
| HS_SPI_MISO / D12           | <- for SPI PN7160 variant->              | SPI_MISO                       |
| HS_SPI_MOSI / D11           | <- for SPI PN7160 variant->              | SPI_MOSI                       |
| HS_SPI_SSEL1 / D10          | <- for SPI PN7160 variant->              | SPI_NSS                        |

This matches the Arduino version of OM27160A1EVK (I<sup>2</sup>C variant) and OM27160B1EVK (SPI variant). Those kits can then be plugged on OM13071 board to run the example.

## 2.3 i.MX RT1170

To set up the project, i.MX RT1170 evaluation kit (<u>http://www.nxp.com/demoboard/MIMXRT1170-EVK</u>) is used.

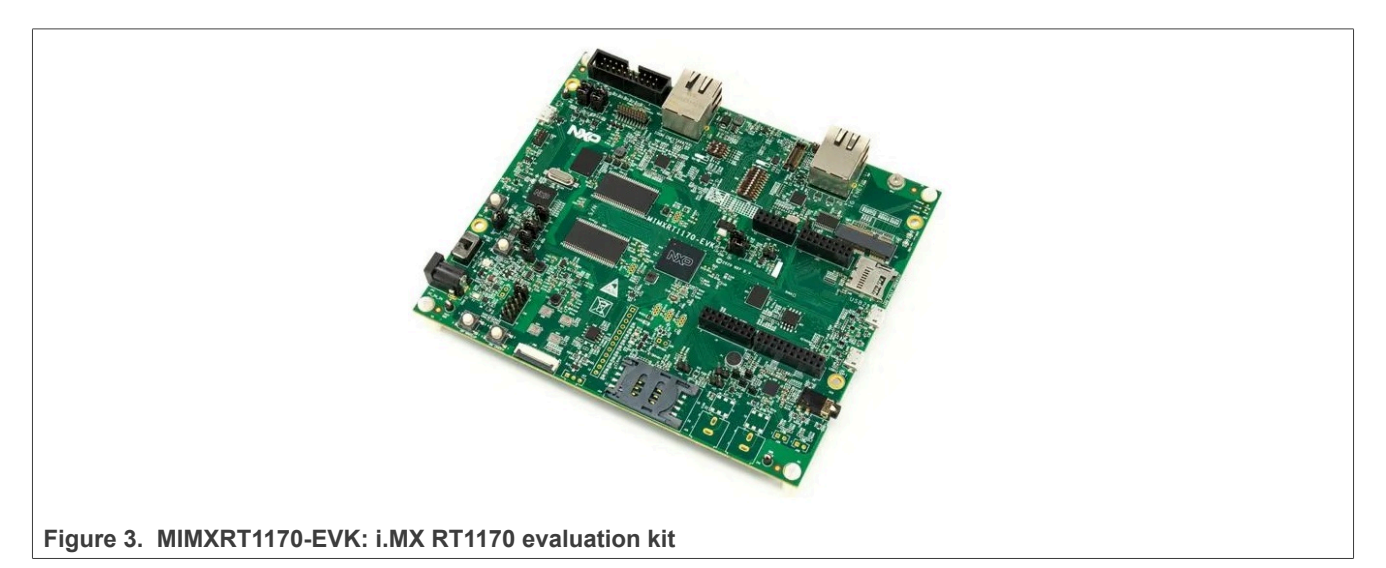

The board must be connected to NFC controller board using the following instructions:

#### Table 3. iMXRT1170 EVK HW setup instructions

| iMXRT1170 EVK board pin |                                          | NFC controller<br>board signal |
|-------------------------|------------------------------------------|--------------------------------|
| 3V3                     | <->                                      | VDD(PAD)                       |
| 5 V                     | <->                                      | VBAT and VDD(UP)               |
| GPIO_AD_07 / D8         | <->                                      | IRQ                            |
| GPIO_AD_14 / D7         | <->                                      | VEN                            |
| GPIO_AD_00 / D6         | <->                                      | DWL_REQ                        |
| GND                     | <->                                      | GND                            |
| GPIO_LPSR_05 / D15      | <- for I <sup>2</sup> C PN7160 variant-> | I2C_SCL                        |
| GPIO_LPSR_04 / D14      | <- for I <sup>2</sup> C PN7160 variant-> | I2C_SDA                        |
| GPIO_AD_28 / D13        | <- for SPI PN7160 variant->              | SPI_SCK                        |
| GPIO_AD_31 / D12        | <- for SPI PN7160 variant->              | SPI_MISO                       |
| GPIO_AD_30 / D11        | <- for SPI PN7160 variant->              | SPI_MOSI                       |
| GPIO_AD_29 / D10        | <- for SPI PN7160 variant->              | SPI_NSS                        |

This matches the Arduino version of OM27160A1EVK (I<sup>2</sup>C variant) and OM27160B1EVK (SPI variant). Those kits can then be plugged on MIMXRT1170-EVK board to run the example.

# 3 SW setup

MCUXpresso IDE can be downloaded from https://mcuxpresso.nxp.com/.

• Create an empty workplace in MCUXpresso IDE:

| X MCUXpresso - C/C++ - Welcome page - MCUXpresso IDE                                                                                                    |                |                                                                                                    |          |       |                  |               | <b>CX</b>   |
|----------------------------------------------------------------------------------------------------|----------------|----------------------------------------------------------------------------------------------------|----------|-------|------------------|---------------|-------------|
| <u>File Edit Source Refactor Navigate Search Project Run Windov</u>                                                                                                    | v <u>H</u> elp |                                                                                                    |          |       |                  |               |             |
| 🗂 • 🔛 🐚   🖲 • 🇞 • 🖆 • 😂 • 🖻 • 🚱 • 🔪 🍪 🔗                                                                                                    | ,   * * • 0    | ▼ ♀ ▼   ❷   ❷   ■ ■ ■ ■ ■ ■ ■ ■ ■ ■ ■ ■ ■ ■ ■                                                                                                 |          |       |                  | Quick Acc     | ess 🛛 😰 📈 🜃 |
| 🎦 Project Explorer 🐹 🎽 Symbol Viewer 🛛 🖹 🔄 🗢 🗖                                                                                                    | Welcome        | Welcome ⋈                                                                                                    |          |       | 🔠 Outline 🖂      | Build Targets |             |
|                                                                                                    | () <b>=</b> 🔗  | file:///C:/nxp/MCUXpressoIDE_10.0.0_344/ide/pages/registeredFreeEdition.htm                                                                   |          | - 🕨 🎒 | An outline is no | t available.  |             |
|                                                                                                    |                |                                                                                                    |          |       |                  |               |             |
|                                                                                                    |                |                                                                                                    |          |       |                  |               |             |
|                                                                                                    |                | MCUXpresso IDE (Free Edition) is fully activated                                                                                              |          |       |                  |               |             |
|                                                                                                    |                | Welcome to MCUXpresso IDE (Free Edition). The software is now fully activated, and can be used for production.                                |          |       |                  |               |             |
|                                                                                                    |                | MCUXpresso (Free Edition) can be used to generate and download applications with no size limit.<br>Product Documentation                      |          |       |                  |               |             |
|                                                                                                    |                | The MCUXpresso IDE User Guide provides instructions for using MCUXpresso. This is also available from the Help<br>Help VMCUXpresso User Guide | p menu:  |       |                  |               |             |
|                                                                                                    |                | Further product documentation is provided within the MCUXpresso IDE via the Help menu:                                                        |          |       |                  |               |             |
|                                                                                                    |                | ¥ Help-≻Help Contents                                                                                                    |          |       |                  |               |             |
|                                                                                                    |                |                                                                                                    |          |       |                  |               |             |
|                                                                                                    |                |                                                                                                    |          |       |                  |               |             |
|                                                                                                    |                |                                                                                                    |          |       |                  |               |             |
|                                                                                                    |                |                                                                                                    |          |       |                  |               |             |
|                                                                                                    |                |                                                                                                    |          |       |                  |               |             |
|                                                                                                    |                |                                                                                                    |          |       |                  |               |             |
|                                                                                                    |                |                                                                                                    |          |       |                  |               |             |
| U Quickstart Panel 🛛 🗖                                                                                                    |                |                                                                                                    |          |       |                  |               |             |
| MCUXpresso IDE (Free Edition)                                                                                                    |                |                                                                                                    |          |       |                  |               |             |
| - Start here                                                                                                    |                |                                                                                                    |          |       |                  |               |             |
| New project                                                                                                    |                |                                                                                                    |          |       |                  |               |             |
| Minport SDK example(s)                                                                                                    |                |                                                                                                    |          |       |                  |               |             |
| Import project(s) from file system                                                                                                    | 0 items        | 🖉 Tasks 📮 Console 📄 Properties 🔛 SWO Trace Config 📼 Power Measurement Tool                                                                    |          |       |                  |               | 0           |
| Suild " []                                                                                                    | Description    | *                                                                                                    | Resource | Path  | Location         | Туре          |             |
| Clean " []                                                                                                    |                |                                                                                                    |          |       |                  |               |             |
| Debug " []                                                                                                    |                |                                                                                                    |          |       |                  |               |             |
| ** Terminate, Build and Debug " []                                                                                                    |                |                                                                                                    |          |       |                  |               |             |
| Be Edit " project settings                                                                                                    |                |                                                                                                    |          |       |                  |               |             |
| Quick Settings>>                                                                                                    |                |                                                                                                    |          |       |                  |               |             |
| Export project(s) to archive (zip)     Export project(s) and references to archive (zip)                                                                                                    |                |                                                                                                    |          |       |                  |               |             |
| The state of the state of the s |                | · · · · · · · · · · · · · · · · · · ·                                                                                                    |          |       | 1 (1)            |               |             |
|                                                                                                    |                |                                                                                                    |          |       | <u>. O M</u>     | UXpresso      |             |
|                                                                                                    | workele        |                                                                                                    |          |       |                  |               |             |

Figure 4. MCUXpresso IDE workplace

 Import the targeted project from the NXP-NCI2.0 MCUXpresso examples zip file (SW6705.zip file can be downloaded from <u>https://www.nxp.com/doc/SW6705</u>):

#### NXP-NCI2.0 MCUXpresso examples guide

| X Import project(s) from file system.                                                                                                    |
|----------------------------------------------------------------------------------------------------|
| Import project(s) from file system<br>Select the examples archive file to import.                                                                                                    |
| Projects are contained within archives (.zip) or are unpacked within a directory. Select your<br>project archive or root directory and press <next>. On the next page, select those projects you<br/>wish to import, and press <finish>.</finish></next> |
| Project archives for LPCOpen and 'legacy' examples are provided.                                                                                                    |
| Project archive (zip)                                                                                                    |
| Archive C:\Users\frq05125\Downloads\NXP-NCI_MCUXpressoExample_V1.0.zip Browse                                                                                                    |
| Project directory (unpacked)                                                                                                    |
| Root directory Browse                                                                                                    |
| LPCOpen                                                                                                    |
| LPCOpen is the recommended code base for Cortex-M based NXP LPC Microcontrollers.                                                                                                    |
| MCUXpresso IDE includes the LPCOpen packages which can be imported directly by pressing the Browse<br>button in the Project archive (zip) section, above, and navigating to the Examples/LPCOpen directory.                                              |
| Alternatively, press the button below to Browse the nxp.com website for latest resources.                                                                                                    |
| Browse LPCOpen resources on nxp.com                                                                                                    |
|                                                                                                    |
| (2) (Sack Next> Einish Cancel                                                                                                    |
|                                                                                                    |
| ire 5. Importing project in MCUXpresso IDE                                                                                                    |

• Click on the "dark blue bug" icon to build the project, flash the binary into the MCU memory and start debugging:

| MCUXpresso_examples - NXP-NCI2.0_LPC82x_examples/source/main.c - MC                                                                                                    | UXpresso IDE<br>un Anshiriz FrankTOS Window Halo                                                                                                    |                                            |              | - 5 ×                                                                                                    |
|----------------------------------------------------------------------------------------------------|----------------------------------------------------------------------------------------------------|--------------------------------------------|--------------|----------------------------------------------------------------------------------------------------|
|                                                                                                    | ≫ .c.  ≂ .c.  @ @ @ & @ .c.  & @ •                                                                                                    |                                            | > - <> -   = | 1 Q I III 🔀                                                                                                    |
| Project Explorer 🛛 = Peripherals+ 🚟 Registers 🏇 Faults 👘 🗖                                                                                                    | to Debug 23                                                                                                    | E % H                                      | 8 - 0        | 🗜 Outline 💠 = Global Variables 🛛 🗖 🖓 😿 🖋 • 🗰 🖇 🗂 🗖                                                                                                    |
| ●         ●         ●         ●         ●         ●         ●         ●         ●         ●         ●         ●         ●         ●         ●         ●         ●         ●         ●         ●         ●         ●         ●         ●         ●         ●         ●         ●         ●         ●         ●         ●         ●         ●         ●         ●         ●         ●         ●         ●         ●         ●         ●         ●         ●         ●         ●         ●         ●         ●         ●         ●         ●         ●         ●         ●         ●         ●         ●         ●         ●         ●         ●         ●         ●         ●         ●         ●         ●         ●         ●         ●         ●         ●         ●         ●         ●         ●         ●         ●         ●         ●         ●         ●         ●         ●         ●         ●         ●         ●         ●         ●         ●         ●         ●         ●         ●         ●         ●         ●         ●         ●         ●         ●         ●         ●         ●                                                                                                            | N/P-HC22_LPC555e_examples LinkServer RWandCE_Debug [C/C++ (NP Semiconductorr) MCU Apple     N/P-HC22_DPC52_examples LinkServer RWandCE_Debug [C/C++ (NP Semiconductorr) MCU Apple     N/P-HC22_DPC52_examples LinkServer RWandCE_Debug [C/C++ (NP Semiconductorr) MCU Apple     N/P-HC22_PPC52_examples LinkServer RWandCE_Debug [C/C++ (NP Semiconductorr) MCU Apple     N/P-HC22_PPC52_examples LinkServer RWandCE_Debug [C/C++ (NP Semiconductorr) MCU Apple     N/P-HC22_PPC52_examples LinkServer RWandCE_Debug [C/C++ (NP Semiconductorr) MCU Apple     N/P-HC22_PPC52_examples LinkServer RWandCE_Debug [C/C++ (NP Semiconductorr) MCU Apple     N/P-HC22_PPC52_examples LinkServer RWandCE_Debug [C/C++ (NP Semiconductorr) RWandCE_Debug [C/C++ (NP Semiconductorr) RWandCE_Debug [C/C++ (NP Semico                                                                                                    | plication]                                 | -            | 1 tdio.h<br>2 tring.h<br>3 pin.much<br>4 bord.h<br>4 fd_tdag_console.h<br>4 md_rc_example(wid) wid<br>4 math(wid).int                                                                                                    |
|                                                                                                    | <pre>[] make.t3<br/>[] mike.t4<br/>[] mike.t4<br/>[] mik</pre> |                                            |              | 프 Drassembly 12 · · · · · · · · · · · · · · · · · ·                                                                                                    |
| > @ semilorLhardhulc                                                                                                    | <pre>PRINTF("\\skumling the NOP-HCL project.\n");     nfc_example();     return 0;     //</pre>                                                                                                    | ///<br>// Console 🛯 Memory Browser         | ×            | main:         A           00000761:         100:71,100:71,100:71,100:70           00000761:         101:71,71,71,71           00000761:         101:71,71,71,71           00000761:         101:71,71,71           00000761:         101:71,71,71           00000761:         101:71,71,71           00000761:         101:71,71,71           00000761:         101:71,71           00000761:         101:71,71           00000761:         101:71,71           000007761:         101:71,71           0000007761:         101:72,172,200           0000007761:         101:72,172,200           0000007761:         101:72,200           0000007761:         101:72,200           0000007761:         101:72,200           0000007761:         101:72,200           0000007761:         101:72,200           0000007761:         101:72,200           00000007761:         101:72,200           000000000000000000000000000000000000 |
| < >>                                                                                                    | · · · · · · · · · · · · · · · · · · ·                                                                                                    | - XX   R. 51 R = 51   -                    |              | 5 (A) × %   F F   A = 2 + M 3                                                                                                    |
| 🕛 Quickstart Panel 💥 🔅 Variables 💁 Breakpoints 👘 🗖                                                                                                    | NXP-NCI2.0_LPC82x_examples LinkServer RWandCE_Debug [C/C++ (NXP Semiconductors) MCU Application]                                                                                                    |                                            |              | 'sFWu_SendForceCmdXTal' - 0 matches in workspace (*.c)                                                                                                    |
| MCUXpress IDE - Quickstart Panel MCUXPress IDE - Quickstart Panel Comparison      Container imports      Container import project      Monop repectively from file system      Midd your project      Conn      Debug your project      Debug your project      Debug your project      Monop and Debug      Monop and Debug      Monop and And Debug      Monop and And And Debug      Monop and And And Debug      Monop and And And And And And And And And And A | <pre>(PKUKpresso Semihosting Telnet console for 'NGP-HCI2.0_LPGE2x_examples LinkServer R</pre>                                                                                                    | WandCt_Debug' started on port 52792 @ 127. | 0.0.1] ^     |                                                                                                    |
| egy cont project settings                                                                                                    | Writable                                                                                                    | e Smart Insert 22:1:811                    |              | NXP LPC824 (NXP-NCI20 v examples)                                                                                                    |
| Figure 6. Debugging pro                                                                                                    | ject in MCUXpresso IDE                                                                                                    |                                            |              |                                                                                                    |

 Open a terminal (i.e. TeraTerm, HyperTerminal, Putty ...) to the virtual COM port with the following configuration: baud rate=115200, 8 data bits, no parity, 1 stop bit, no flow control Related port number can be retrieved from the "Ports (COM & LPT)" list inside computer "Device Manager":

NXP-NCI2.0 MCUXpresso examples guide

| 🛔 Device Manager                                         | _ | ×   |
|----------------------------------------------------------|---|-----|
| File Action View Help                                    |   |     |
| 🖛 🔿   📰   📴   🗾 💻   🖳 🗶 🏵                                |   |     |
| > 📃 Monitors                                             |   | ^   |
| > 🚽 Network adapters                                     |   |     |
| 🗸 🛱 Ports (COM & LPT)                                    |   |     |
| NXP LPC11Uxx VCOM (COM18)                                |   | - 1 |
| > 🚍 Print queues                                         |   |     |
| > 🚍 Printers                                             |   |     |
| > Processors                                             |   |     |
| > Proximity devices                                      |   |     |
| > Security devices                                       |   | ~   |
|                                                          |   |     |
| Figure 7. Retrieving COM port number from Device Manager |   |     |

• Start the execution (clicking on « Resume » button or pressing 'f8'). This launches the default demo application and following message is displayed in the terminal window:

| VT     | COM18     | 3 - Tera | Term VT   |          |      | _ | ×      |
|--------|-----------|----------|-----------|----------|------|---|--------|
| File   | Edit      | Setup    | Control   | Window   | Help |   |        |
| Runnir | g the NX  | P-NCI2.0 | example.  |          |      |   | ^      |
| HAITIN | ig for de | VICE DIS | COVERY    |          |      |   |        |
|        |           |          |           |          |      |   |        |
|        |           |          |           |          |      |   |        |
|        |           |          |           |          |      |   |        |
|        |           |          |           |          |      |   | $\sim$ |
| Figu   | re 8. E   | Externa  | I Termina | I output |      |   |        |

# 3.1 Switching between examples

To switch between examples, click to "hammer" button (check Figure 9) and select example.

| - S                           | ▾ 🗟 : 🖑 🏷 : 📮 : 🏹   🕪 💷 🔲 🕺 3. 🕫         |
|-------------------------------|------------------------------------------|
| ~                             | 1 FWupdate_Debug (FW update Debug build) |
|                               | 2 P2P_Debug (P2P Debug build)            |
|                               | 3 RW_Debug (RW Debug build)              |
|                               | 4 RWandCE_Debug (RWandCE Debug build)    |
| innen 0. Oreitakinen katuraan |                                          |

#### Figure 9. Switching between examples

# 4 Demonstration

NXP-NCI2.0 MCUXpresso examples projects include 3 possible configurations:

- *RWandCE*: demonstrates reader mode (extraction of NDEF content from remote NFC cards) and card emulation (exposing NDEF content to remote NFC reader)
- RW: demonstrates raw communication with ISO14443-3A, ISO14443-4, ISO15693 and MIFARE cards
- *P2P*: demonstrates P2P communication (sending NDEF content and receiving NDEF Content) with remote NFC P2P device

The configuration by default is *RWandCE*, it can be selected when building or debugging.

A 4<sup>th</sup> example configuration is available within LPC55S6x MCUXpresso project. Purpose is to demonstrate PN7160 FW update driven from an MCU. Detailed information is further provided in <u>Section 7</u>.

## 4.1 RWandCE

Bringing an NFC Forum Tag containing NDEF content leads to a message display in the terminal window (in below example a Type 2 tag containing Text type NDEF message "NXP Semiconductors"):

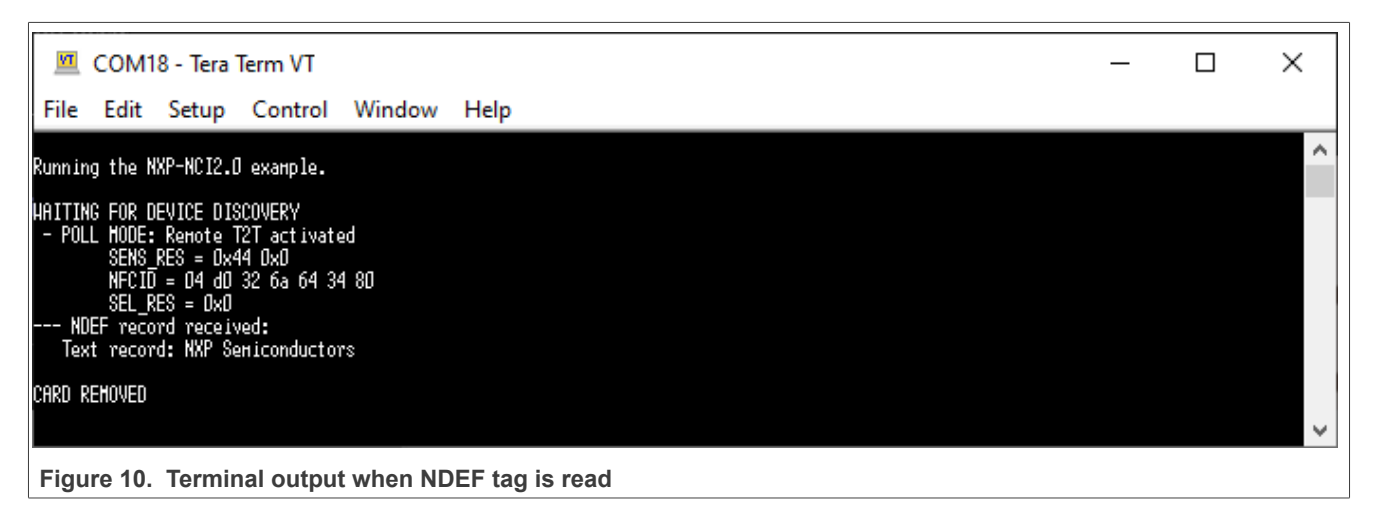

In case of several tags, the related information will be displayed one after the other in such way:

| COM18 - Tera Term VT                                                                                                    | _ | × |
|----------------------------------------------------------------------------------------------------|---|---|
| File Edit Setup Control Window Help                                                                                                    |   |   |
| Running the NXP-NCI2.0 example.                                                                                                    |   | ^ |
| HAITING FOR DEVICE DISCOVERY<br>- POLL HODE: Remote ISO15693 card activated<br>ID = e0 04 01 50 02 2d 40 73<br>AFI = 0x0<br>DSFID = 0x0<br>- POLL MODE: Remote ISO15693 card activated<br>ID = e0 04 02 50 04 cc 2b ed<br>AFI = 0x0<br>DSFID = 0x0 |   |   |
| CARD REHOVED                                                                                                    |   | ~ |
| Figure 11. Terminal output when 2 tags are detected                                                                                                    |   |   |

© 2023 NXP B.V. All rights reserved.

NXP-NCI2.0 MCUXpresso examples guide

Approaching an NFC reader (for instance an Android NFC phone running NXP TagInfo application) will give the following output:

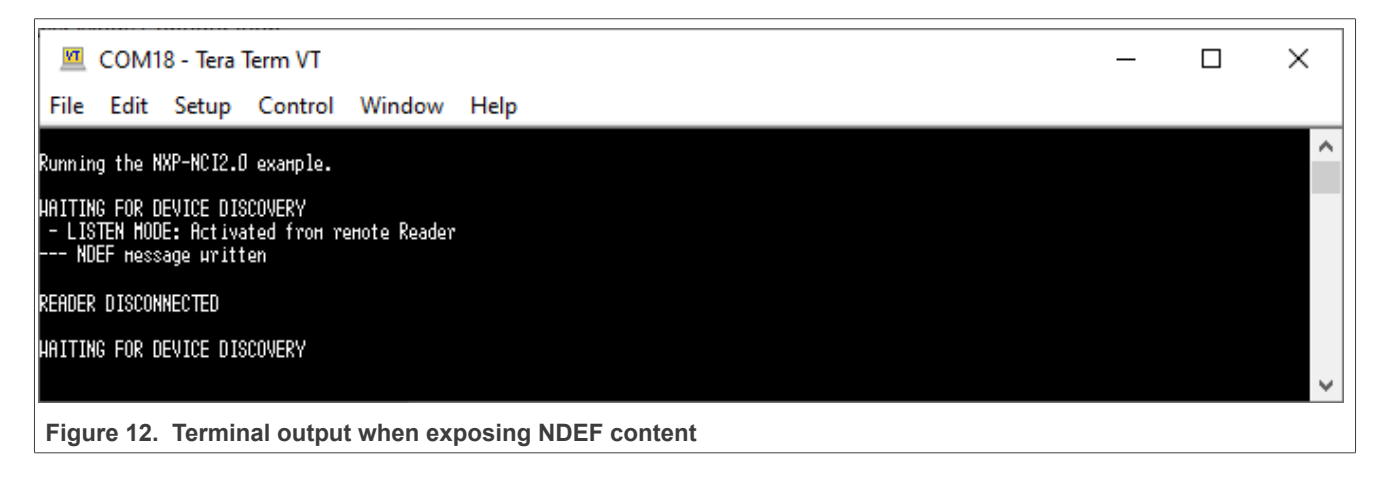

## 4.2 RW

When running this configuration, the example shows dedicated scenario according to the card detected:

- ISO14443-3A: read, write and read back of a memory block
- ISO14443-4: ISO7816-4 APDU exchange
- ISO15693: read, write and read back of a memory block
- MIFARE Classic: Authenticate then read, write and read back of a memory block

authenticationcard memory read, write, then read back.

For instance, bringing a MIFARE card reader gives such output:

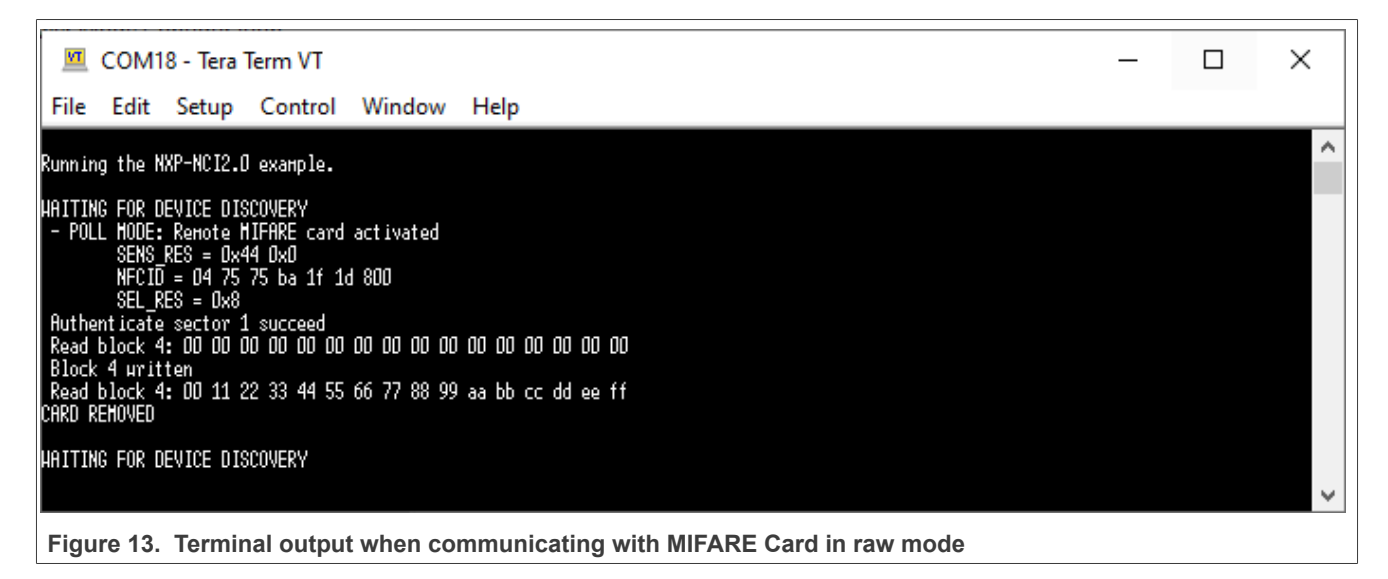

### 4.3 P2P mode

Bringing an NFC Android phone and « beaming » a URL (select the URL inside the phone web browser, tap the phone to the antenna then click of the screen when invited for it by the Android « Beam » service) gives such result:

| 🔟 COM18 - Tera Term VT                                                                                                    | _ | ×      |
|----------------------------------------------------------------------------------------------------|---|--------|
| File Edit Setup Control Window Help                                                                                                    |   |        |
| Running the NXP-NCI2.0 example.                                                                                                    |   | ^      |
| HAITING FOR DEVICE DISCOVERY<br>- P2P INITIATOR HODE: Remote Target activated<br>NDEF record received:<br>URI record: <u>http://www.nxp.com</u><br>NDEF record received:<br>Unsupported NDEF record, cannot parse<br>NDEF Record sent |   |        |
| PEER LOST                                                                                                    |   |        |
| HAITING FOR DEVICE DISCOVERY                                                                                                    |   |        |
|                                                                                                    |   | $\sim$ |
| Figure 14. Terminal output example when exchanging data with Android NFC phone                                                                                                    |   |        |

Simultaneously, the phone displays the received NDEF record from the NXP-NCI example project (NDEF Text type « Test » message):

|                  | <b>\$</b>                   | ø                     | 8 🛛 💈 9:48      |       |
|------------------|-----------------------------|-----------------------|-----------------|-------|
|                  |                             | New tag collected     |                 |       |
|                  | Tes                         | t                     |                 |       |
|                  |                             |                       |                 |       |
|                  |                             |                       |                 |       |
|                  |                             |                       |                 |       |
|                  |                             |                       |                 |       |
|                  |                             |                       |                 |       |
|                  |                             |                       |                 |       |
| <b>Figure 45</b> | Andreidichen eine in 197    |                       |                 |       |
| Figure 15.       | Android phone receiving NDE | -F message from NXP-N | ici example pro | oject |
| Figure 15.       | Android phone receiving NDB | EF message from NXP-N | ICI example pro | oject |

## 4.4 CE Scenario 2

For more information about this scenario, check (https://www.nxp.com/doc/AN13861).

To use this example, everything what is needed is to run the example and place a phone with the TagInfo application running (or any other application for tag reading) on reader and NDEF will be read.

To store NDEF, use the TagWriter and save an NDEF to the PN7160 in CE.

# 5 SW description

## 5.1 Architecture overview

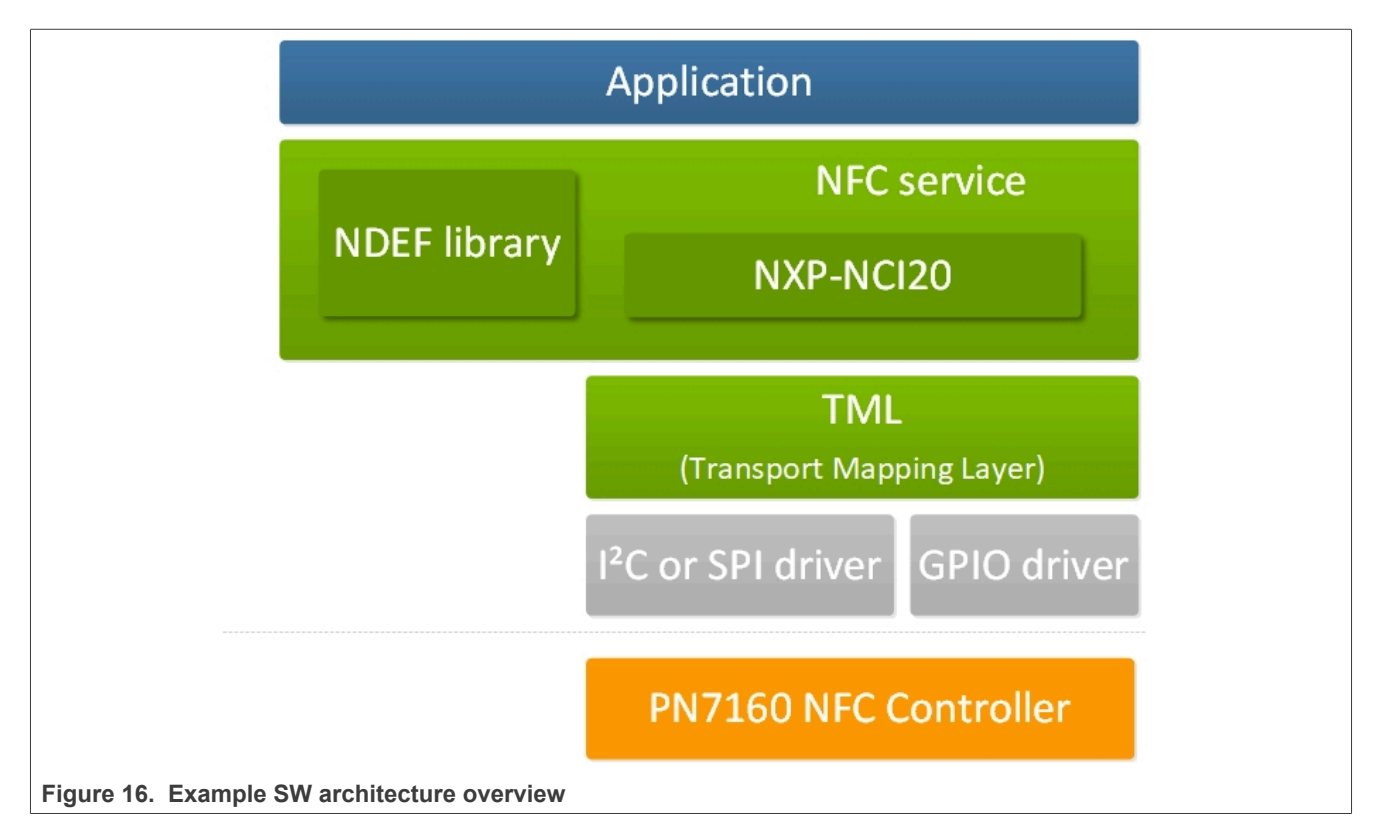

The Application consists in an NFC task using NFC library API to register for NDEF functionalities and manage NXP-NCI processing.

{NXP-NCI} module offers high-level NFC API:

- Connection and configuration of the NFC controller
- · Start of the NFC discovery
- · Wait for NFC discovery
- Process of the NFC discovery
- · Raw access to remote tag or reader discovered

{NDEF library} module is composed of independent submodule:

- {RW\_NDEF} implements NDEF extraction from NFC Forum tags (all 5 NFC Forum defined tag types + MIFARE Classic card) and NDEF write to NFC Forum Type 2, Type 4, Type 5 tags and MIFARE Classic cards
- {P2P\_NDEF} implements NDEF data exchange with P2P device (over NFC Forum LLCP and SNEP protocols)
- {T4T\_NDEF\_emu} implements NDEF message exposure through card emulation (NFC Forum Type 4 Tag protocol)

{TML} module brings HW abstraction to NFC library (abstract how the connection to NFC controller IC is managed).

AN13288

## 5.2 Porting recommendation for other MCUs

The present code example can be easily ported to any other target providing I<sup>2</sup>C or SPI master and GPIO capabilities.

The only module requiring adaptation is the TML component (relates to how the target provides this support), others modules being platform agnostic.

# 6 Example customization

## 6.1 SPI selection

By default the MCUXpresso projects are configured for I<sup>2</sup>C host interface, fitting for OM27160A1EVK (including PN7160A1HN I<sup>2</sup>C variant).

Changing the configuration to fit with OM27160B1EVK (including PN7160B1HN SPI variant) is done within *board/board.h* file, commenting out the I<sup>2</sup>C definition and uncommenting SPI one:

```
/* NXPNCI interface selection: enable only one according to NFC Controller supported interface */
#define BOARD_NXPNCI_INTERFACE_I2C
//#define BOARD_NXPNCI_INTERFACE_SPI
```

# 6.2 I<sup>2</sup>C address/speed

NFC controller I<sup>2</sup>C address is by default set to 0x28 (matching OM27160A1EVK HW configuration) and speed is set to 100 kbps. It can be changed in the file *board/board.h*:

```
#define BOARD_NXPNCI_I2C_BAUDRATE (100000)
#define BOARD_NXPNCI_I2C_ADDR (0x28)
```

## 6.3 PIOs assignment

In case a different connection is used than the one described in <u>Section 2</u>, definition in *board/board.h* file must reflect PIOs assignment:

| #define | BOARD | NXPNCI | GPIO POR | Г (( | ວບ) |
|---------|-------|--------|----------|------|-----|
| #define | BOARD | NXPNCI | IRQ PORT | ((   | )U) |
| #define | BOARD | NXPNCI | IRQ PIN  | (13  | 3U) |
| #define | BOARD | NXPNCI | VEN PORT | ((   | )U) |
| #define | BOARD | NXPNCI | VEN PIN  | (17  | 7U) |
| #define | BOARD | NXPNCI | DWL_PORT | ((   | )U) |
| #define | BOARD | NXPNCI | DWL_PIN  | (16  | δU) |
|         |       |        |          |      |     |

## 6.4 Discovery technologies

The list of technologies inside the discovery loop can be configured by setting DiscoveryTechnologies variable defined in *source/nfc\_example\_XXX.c* file.

By default, all technologies (required for the aimed demonstration) are enabled.

Here is the list of all technologies supported by PN7160:

```
MODE_POLL | TECH_PASSIVE_NFCA
MODE_POLL | TECH_PASSIVE_NFCB
MODE_POLL | TECH_PASSIVE_NFCF
MODE_POLL | TECH_PASSIVE_15693
MODE_POLL | TECH_ACTIVE_NFC
MODE_LISTEN | TECH_PASSIVE_NFCA
MODE_LISTEN | TECH_PASSIVE_NFCB
MODE_LISTEN | TECH_PASSIVE_NFCF
MODE_LISTEN | TECH_ACTIVE_NFCA
```

## 6.5 Settings configuration

Dedicated settings can be applied to the NXP-NCI NFC Controller. Those are configured thanks to *NfcLibrary/ inc/Nfc\_settings.h* file.

AN13288 Application note

#### NXP-NCI2.0 MCUXpresso examples guide

#### • NFC settings configuration

```
/* Following definitions specifies which settings will apply
 * when NxpNci_ConfigureSettings() API is called from the application
 */
#define NXP_CORE_CONF 1
#define NXP_CORE_STANDBY 1
#define NXP_CORE_CONF 1 // 1=Xtal, 2=PLL
#define NXP_TCLK_CONF 1 // 1=CFG1, 2=CFG2
#define NXP_RF_CONF 1
```

• NXP\_CORE\_CONF setting definition

#### NXP\_CORE\_CONF\_EXTN setting definition

/\* CORE\_SET\_CONFIG\_CMD \*/ /\* TAG\_DETECTOR\_CFG \*/

#### NXP\_CORE\_STANDBY setting definition

```
/* NXP-NCI standby enable setting
 * Refer to NFC controller User Manual for more details
 * last byte indicates enable/disable
 */
uint8_t NxpNci_CORE_STANDBY[]={0x2F, 0x00, 0x01, 0x00};
```

#### NXP\_CLK\_CONF setting definition

#### NXP\_TVDD\_CONF setting definition

```
/* NXP-NCI TVDD configuration
 * Refer to NFC controller Hardware Design Guide document for more details
 */
#if (NXP_TVDD_CONF == 1)
/* CFG1: VBAT is used to generate the VDD(TX) through TXLDO */
uint8_t NxpNci_TVDD_CONF[]={0x20, 0x02, 0x0F, 0x01, 0xA0, 0x0E, 0x0B, 0x01, 0x01, 0x01, 0x00, 0x00, 0x00, 0x1E,
0x8B, 0x00, 0x00, 0x0C};
#else
/* CFG2: external 5V is used to generate the VDD(TX) through TXLDO */
uint8_t NxpNci_TVDD_CONF[]={0x20, 0x02, 0x0F, 0x01, 0xA0, 0x0E, 0x0B, 0x01, 0x01, 0x03, 0x00, 0x00, 0x1E,
0x8B, 0x00, 0x0C};
#endif
```

AN13288

#### NXP RF CONF settings definition

```
/* NXP-NCI RF configuration
 * Refer to NFC controller Antenna Design and Tuning Guidelines document for
   more details
uint8 t NxpNci RF CONF[]={};
```

## 6.6 Shared NDEF message

NDEF message shared in P2P or card emulation mode (or even in RW mode while NDEF write operation is enabled, see Section 6.7) can be changed. Simply modify value of NDEF MESSAGE variable in file source/ nfc example RWandCE.c or source/nfc example P2P.c, following NFC Forum NDEF specification.

| const char NDEF MESSAGE[14 | 1] = | {                  |
|----------------------------|------|--------------------|
| 0xC1, -                    | 11   | MB/ME/CF/1/IL/TNF  |
| 0x01,                      | //   | TYPE LENGTH        |
| 0x07 >> 24,                | //   | PAYLOAD LENTGH MSB |
| 0x07 >> 16,                | 11   | PAYLOAD LENTGH     |
| 0x07 >> 8,                 | //   | PAYLOAD LENTGH     |
| 0x07 & 0xFF,               | //   | PAYLOAD LENTGH LSB |
| 'T',                       | //   | TYPE               |
|                            | 11   | PAYLOAD            |
| 0x02,                      | //   | Language length    |
| 'e', 'n',                  | //   | Language           |
| 'T', 'e', 's', 't' };      |      |                    |

### 6.7 NDEF write operation

Demonstration the NDEF write operation to a remote NFC card is present in the RWandCE demo application (but not enabled by default to prevent unintentional overwriting of tag content). Enabling it is done defining RW NDEF WRITING compile flag in source/nfc example RWandCE.c file (just uncomment present definition), before building the project. Then the write operation will occur just after the NDEF read operation.

The NDEF message which is written is defined in NDEF MESSAGE variable (see Section 6.6).

Only Type 2, Type 4 tags and MIFARE Classic card are currently supported by the NFC library for NDEF write operation. For others tag types, write operation will simply not occur but no issue will be reported. Furthermore, the tag must be already NDEF formatted, the NFC library not implementing NDEF formatting functionality.

### 6.8 P2P timing optimization

The current example implementation allows sharing in both way NDEF message with a peer device (receiving and sending an NDEF message) in P2P mode over SNEP NFC Forum protocol.

The SNEP standard protocol being also implemented as native feature of Android, so-called "Beam" service, the NXP-NCI example shows NDEF message exchanges with NFC Android devices. Unfortunately, because of the "Beam" service implementation, the Android device cannot send any NDEF message after it has received one (until a new tap occurs).

To work around this limitation, the NXP-NCI example defines a way to postone sending NDEF message after the peer discovery, to give the Android device user to "Beam" the expected content. This is implemented as NDEF PUSH DELAY COUNT variable inside NfcLibrary/NdefLibrary/src/P2P\_NDEF.c file.

AN13288

<sup>/\*</sup> Defines the number of symmetry exchanges is expected before initiating \* the NDEF push (to allow a remote phone to beam an NDEF message first) \*/ #define NDEF\_PUSH\_DELAY\_COUNT 2

## 6.9 Code optimization

Compile flags exist in this SW example allowing to separately remove some features from the build, allowing to optimize the overall memory requirement whenever some features are not required by the targeted application:

- REMOVE\_FACTORYTEST\_SUPPORT: relates to dedicated factory testing features (continuous RF ON and PRBS modes)
- REMOVE P2P SUPPORT: relates to NFC P2P feature
- REMOVE CARDEMU SUPPORT: relates to the card emulation feature
- REMOVE RW SUPPORT: relates to reader/writer feature
- REMOVE\_NDEF\_SUPPORT: relates to NDEF handling for all RW, card emulation and P2P modes

List of APIs disabled by those flags can easily br retrieved by looking to NfcLibrary/inc/Nfc.h file.

They can be defined in the project properties to avoid embedding useless modules:

NXP-NCI2.0 MCUXpresso examples guide

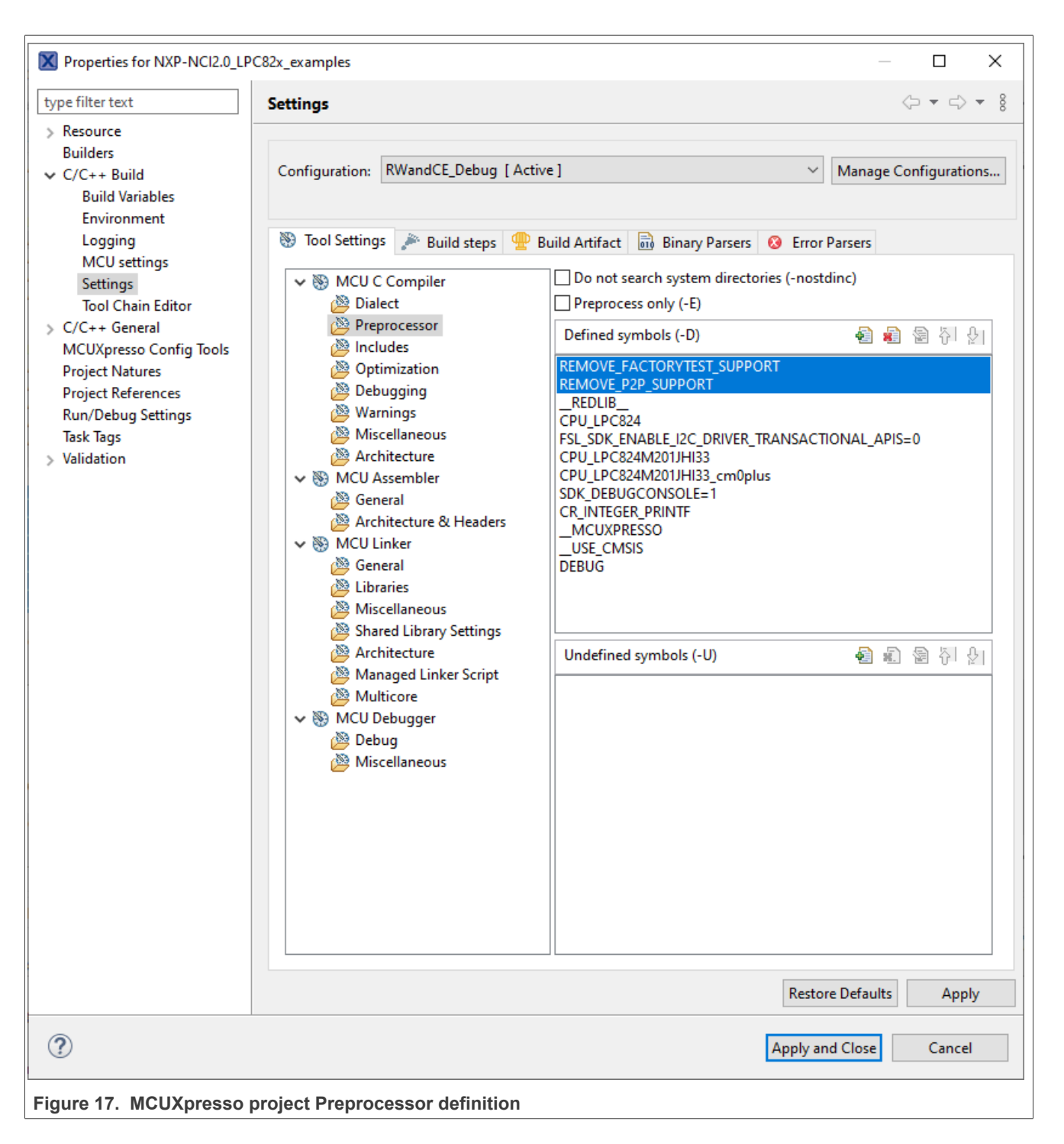

## 6.10 NCI communication debugging

Enabling NCI communication traces can be done defining NCI\_DEBUG compile flag inside the project properties (see <u>Figure 17</u>), or directly in *NfcLibrary/NxpNci20/inc/NxpNci.h* file, before building the project.

Pay attention that this significantly increases overall memory requirement.

# 7 FW update example

This example is available as "FWupdate" configuration of LPC55S6x MCUXpresso project.

It shows how to update the PN7160 internal firmware.

The firmware to be flashed is included in *sFWupdate/phDnldNfc\_UpdateSeq.c*.

| uint8 | t gphl | DnldNf | c DlSe | quence | [] = { |       |       |       |       |
|-------|--------|--------|--------|--------|--------|-------|-------|-------|-------|
| 0x00, | 0xE4,  | 0xC0,  | 0x00,  | 0x05,  | 0x50,  | 0x1C, | 0xCB, | 0x17, | 0xCD, |
| 0xDD, | 0x2A,  | 0xDB,  | 0xB9,  | 0xC0,  | 0xBF,  | 0xE1, | 0x5D, | 0x7B, | 0xFA, |
| 0xD6, | 0x4A,  | 0x53,  | 0xDA,  | 0x23,  | 0x45,  | 0x3E, | 0x18, | 0x9C, | 0xA9, |
| 0xA7, | 0xDB,  | 0x2E,  | 0x64,  | 0x0C,  | 0xE0,  | 0x9B, | 0x9E, | 0xD1, | 0xE4, |
| 0xE1, | 0x53,  | 0x26,  | 0xFA,  | 0x71,  | 0x22,  | 0xA8, | 0xE3, | 0xFA, | 0xC8, |
| 0x2F, | 0x94,  | 0x9F,  | 0xCD,  | 0xA5,  | 0x6D,  | 0x52, | 0x2F, | 0x53, | 0x06, |
| 0xD2, | 0x86,  | 0x47,  | 0xD3,  | 0x08,  | 0xFE,  | 0x7F, | 0x97, | 0xA1, | 0x78, |
| 0x88, | 0x14,  | 0xA2,  | 0x02,  | 0xD2,  | 0xE4,  | 0xE0, | 0x15, | 0x1B, | 0x9F, |
| 0xC0, | 0x12,  | 0x6A,  | 0x8B,  | 0x90,  | 0x03,  | 0x50, | 0x12, | 0xCB, | 0x2D, |
| 0x3B, | 0xF0,  | 0x98,  | 0xE1,  | 0xD8,  | 0x12,  | 0x64, | 0xF1, | 0x9B, | 0x96, |
| 0x55, | 0x18,  | 0x68,  | 0xBB,  | 0x92,  | 0xA5,  | 0xA6, | 0xB6, | 0x03, | 0xA5, |
|       |        |        |        |        |        |       |       |       |       |
|       |        |        |        |        |        |       |       |       |       |

Replacing this file by a new version released by NXP leads to updating the FW of the connected PN7160 device.

Inside a nfc\_example\_FWupdate.c, there is #define FORCE\_DWL. If set to true, it updates the FW every time (also if FW is already updated), if set to false, FW version on PN7160 is checked. If it is the same as in sFWupdate/phDnldNfc\_UpdateSeq.c it skips FW update procedure, otherwise it proceeds into FW update procedure.

# 8 Abbreviations

| Abbr.            | Meaning                                              |
|------------------|------------------------------------------------------|
| AN               | Application Note                                     |
| EMU              | Emulation (card emulation)                           |
| GND              | Ground                                               |
| GPIO             | General Purpose Input Output                         |
| HW               | Hardware                                             |
| I <sup>2</sup> C | Inter-Integrated Circuit (serial data bus)           |
| IC               | Integrated Circuit                                   |
| IO               | Input / Output                                       |
| IRQ              | Interrupt Request                                    |
| NDA              | Non Disclosure Agreement                             |
| NDEF             | NFC Data Exchange Format                             |
| NFC              | Near Field Communication                             |
| NFCC             | NFC Controller                                       |
| OS               | Operating System                                     |
| P2P              | Peer to peer                                         |
| PCD              | Proximity Coupling Device (Contactless reader)       |
| PIO              | Programmed Input/Output                              |
| PICC             | Proximity Integrated Circuit Card (Contactless card) |
| RF               | Radiofrequency                                       |
| RTOS             | Real-Time Operating System                           |
| RST              | Reset                                                |
| R/W              | Reader/Writer                                        |
| SW               | Software                                             |
| T1T              | Type 1 Tag (NFC Forum tag types definition)          |
| T2T              | Type 2 Tag (NFC Forum tag types definition)          |
| ТЗТ              | Type 3 Tag (NFC Forum tag types definition)          |
| T4T              | Type 4 Tag (NFC Forum tag types definition)          |
| T5T              | Type 5 Tag (NFC Forum tag types definition)          |
| VEN              | V ENable pin (NFCC Hard reset control)               |
|                  |                                                      |

#### NXP-NCI2.0 MCUXpresso examples guide

# 9 Legal information

## 9.1 Definitions

**Draft** — A draft status on a document indicates that the content is still under internal review and subject to formal approval, which may result in modifications or additions. NXP Semiconductors does not give any representations or warranties as to the accuracy or completeness of information included in a draft version of a document and shall have no liability for the consequences of use of such information.

## 9.2 Disclaimers

Limited warranty and liability — Information in this document is believed to be accurate and reliable. However, NXP Semiconductors does not give any representations or warranties, expressed or implied, as to the accuracy or completeness of such information and shall have no liability for the consequences of use of such information. NXP Semiconductors takes no responsibility for the content in this document if provided by an information source outside of NXP Semiconductors.

In no event shall NXP Semiconductors be liable for any indirect, incidental, punitive, special or consequential damages (including - without limitation lost profits, lost savings, business interruption, costs related to the removal or replacement of any products or rework charges) whether or not such damages are based on tort (including negligence), warranty, breach of contract or any other legal theory.

Notwithstanding any damages that customer might incur for any reason whatsoever, NXP Semiconductors' aggregate and cumulative liability towards customer for the products described herein shall be limited in accordance with the Terms and conditions of commercial sale of NXP Semiconductors.

**Right to make changes** — NXP Semiconductors reserves the right to make changes to information published in this document, including without limitation specifications and product descriptions, at any time and without notice. This document supersedes and replaces all information supplied prior to the publication hereof.

Suitability for use — NXP Semiconductors products are not designed, authorized or warranted to be suitable for use in life support, life-critical or safety-critical systems or equipment, nor in applications where failure or malfunction of an NXP Semiconductors product can reasonably be expected to result in personal injury, death or severe property or environmental damage. NXP Semiconductors and its suppliers accept no liability for inclusion and/or use of NXP Semiconductors products in such equipment or applications and therefore such inclusion and/or use is at the customer's own risk.

**Applications** — Applications that are described herein for any of these products are for illustrative purposes only. NXP Semiconductors makes no representation or warranty that such applications will be suitable for the specified use without further testing or modification.

Customers are responsible for the design and operation of their applications and products using NXP Semiconductors products, and NXP Semiconductors accepts no liability for any assistance with applications or customer product design. It is customer's sole responsibility to determine whether the NXP Semiconductors product is suitable and fit for the customer's applications and products planned, as well as for the planned application and use of customer's third party customer(s). Customers should provide appropriate design and operating safeguards to minimize the risks associated with their applications and products.

NXP Semiconductors does not accept any liability related to any default, damage, costs or problem which is based on any weakness or default in the customer's applications or products, or the application or use by customer's third party customer(s). Customer is responsible for doing all necessary testing for the customer's applications and products using NXP Semiconductors products in order to avoid a default of the applications and the products or of the application or use by customer's third party customer(s). NXP does not accept any liability in this respect. Terms and conditions of commercial sale — NXP Semiconductors products are sold subject to the general terms and conditions of commercial sale, as published at http://www.nxp.com/profile/terms, unless otherwise agreed in a valid written individual agreement. In case an individual agreement is concluded only the terms and conditions of the respective agreement shall apply. NXP Semiconductors hereby expressly objects to applying the customer's general terms and conditions with regard to the purchase of NXP Semiconductors products by customer.

**Export control** — This document as well as the item(s) described herein may be subject to export control regulations. Export might require a prior authorization from competent authorities.

**Evaluation products** — This product is provided on an "as is" and "with all faults" basis for evaluation purposes only. NXP Semiconductors, its affiliates and their suppliers expressly disclaim all warranties, whether express, implied or statutory, including but not limited to the implied warranties of non-infringement, merchantability and fitness for a particular purpose. The entire risk as to the quality, or arising out of the use or performance, of this product remains with customer.

In no event shall NXP Semiconductors, its affiliates or their suppliers be liable to customer for any special, indirect, consequential, punitive or incidental damages (including without limitation damages for loss of business, business interruption, loss of use, loss of data or information, and the like) arising out the use of or inability to use the product, whether or not based on tort (including negligence), strict liability, breach of contract, breach of warranty or any other theory, even if advised of the possibility of such damages.

Notwithstanding any damages that customer might incur for any reason whatsoever (including without limitation, all damages referenced above and all direct or general damages), the entire liability of NXP Semiconductors, its affiliates and their suppliers and customer's exclusive remedy for all of the foregoing shall be limited to actual damages incurred by customer based on reasonable reliance up to the greater of the amount actually paid by customer for the product or five dollars (US\$5.00). The foregoing limitations, exclusions and disclaimers shall apply to the maximum extent permitted by applicable law, even if any remedy fails of its essential purpose.

**Translations** — A non-English (translated) version of a document, including the legal information in that document, is for reference only. The English version shall prevail in case of any discrepancy between the translated and English versions.

Security — Customer understands that all NXP products may be subject to unidentified vulnerabilities or may support established security standards or specifications with known limitations. Customer is responsible for the design and operation of its applications and products throughout their lifecycles to reduce the effect of these vulnerabilities on customer's applications and products. Customer's responsibility also extends to other open and/or proprietary technologies supported by NXP products for use in customer's applications. NXP accepts no liability for any vulnerability. Customer should regularly check security updates from NXP and follow up appropriately. Customer shall select products with security features that best meet rules, regulations, and standards of the intended application and make the ultimate design decisions regarding its products and is solely responsible for compliance with all legal, regulatory, and security related requirements concerning its products, regardless of any information or support that may be provided by NXP.

NXP has a Product Security Incident Response Team (PSIRT) (reachable at <u>PSIRT@nxp.com</u>) that manages the investigation, reporting, and solution release to security vulnerabilities of NXP products.

**NXP B.V.** - NXP B.V. is not an operating company and it does not distribute or sell products.

### NXP-NCI2.0 MCUXpresso examples guide

## 9.3 Licenses

Purchase of NXP ICs with NFC technology — Purchase of an NXP Semiconductors IC that complies with one of the Near Field Communication (NFC) standards ISO/IEC 18092 and ISO/IEC 21481 does not convey an implied license under any patent right infringed by implementation of any of those standards. Purchase of NXP Semiconductors IC does not include a license to any NXP patent (or other IP right) covering combinations of those products with other products, whether hardware or software.

## 9.4 Trademarks

Notice: All referenced brands, product names, service names, and trademarks are the property of their respective owners.

NXP — wordmark and logo are trademarks of NXP B.V.

AMBA, Arm, Arm7, Arm7TDMI, Arm9, Arm11, Artisan, big.LITTLE, Cordio, CoreLink, CoreSight, Cortex, DesignStart, DynamIQ, Jazelle, Keil, Mali, Mbed, Mbed Enabled, NEON, POP, RealView, SecurCore, Socrates, Thumb, TrustZone, ULINK, ULINK2, ULINK-ME, ULINK-PLUS, ULINKpro, µVision, Versatile — are trademarks and/or registered trademarks of Arm Limited (or its subsidiaries or affiliates) in the US and/or elsewhere. The related technology may be protected by any or all of patents, copyrights, designs and trade secrets. All rights reserved.

**DESFire** — is a trademark of NXP B.V.

 $\label{eq:expectation} \textbf{EdgeVerse} - \text{is a trademark of NXP B.V.}$ 

**I2C-bus** — logo is a trademark of NXP B.V.

MIFARE — is a trademark of NXP B.V.

MIFARE Classic — is a trademark of NXP B.V.

NXP-NCI2.0 MCUXpresso examples guide

# **Tables**

| Tab. 1. | OM13071 HW setup instructions 4     |
|---------|-------------------------------------|
| Tab. 2. | LPC55S69-EVK HW setup instructions5 |

Tab. 3. iMXRT1170 EVK HW setup instructions ...........6

# NXP-NCI2.0 MCUXpresso examples guide

# Figures

| Fig. 1.  | OM13071 LPCXpresso824-MAX board        | . 4 |
|----------|----------------------------------------|-----|
| Fig. 2.  | LPC55S69-EVK: LPCXpresso55S69          |     |
|          | development board                      | . 5 |
| Fig. 3.  | MIMXRT1170-EVK: i.MX RT1170            |     |
|          | evaluation kit                         | . 6 |
| Fig. 4.  | MCUXpresso IDE workplace               | .7  |
| Fig. 5.  | Importing project in MCUXpresso IDE    | . 8 |
| Fig. 6.  | Debugging project in MCUXpresso IDE    | . 8 |
| Fig. 7.  | Retrieving COM port number from Device |     |
|          | Manager                                | . 9 |
| Fig. 8.  | External Terminal output               | . 9 |
| Fig. 9.  | Switching between examples             | .9  |
| Fig. 10. | Terminal output when NDEF tag is read  | 10  |

| Fig. 11. | Terminal output when 2 tags are detected | 10 |
|----------|------------------------------------------|----|
| Fig. 12. | Terminal output when exposing NDEF       |    |
|          | content                                  | 11 |
| Fig. 13. | Terminal output when communicating with  |    |
|          | MIFARE Card in raw mode                  | 11 |
| Fig. 14. | Terminal output example when exchanging  |    |
|          | data with Android NFC phone              | 12 |
| Fig. 15. | Android phone receiving NDEF message     |    |
| -        | from NXP-NCI example project             | 12 |
| Fig. 16. | Example SW architecture overview         | 14 |
| Fig. 17. | MCUXpresso project Preprocessor          |    |
| -        | definition                               | 20 |
|          |                                          |    |

## NXP-NCI2.0 MCUXpresso examples guide

# Contents

| 1    | Introduction                          | 3  |
|------|---------------------------------------|----|
| 2    | HW setup                              | 4  |
| 2.1  | LPC82x                                | 4  |
| 2.2  | LPC55S6x                              | 5  |
| 2.3  | i.MX RT1170                           | 6  |
| 3    | SW setup                              | 7  |
| 3.1  | Switching between examples            | 9  |
| 4    | Demonstration                         | 10 |
| 4.1  | RWandCE                               | 10 |
| 4.2  | RW                                    | 11 |
| 4.3  | P2P mode                              | 12 |
| 4.4  | CE Scenario 2                         | 13 |
| 5    | SW description                        | 14 |
| 5.1  | Architecture overview                 | 14 |
| 5.2  | Porting recommendation for other MCUs | 15 |
| 6    | Example customization                 | 16 |
| 6.1  | SPI selection                         | 16 |
| 6.2  | I2C address/speed                     | 16 |
| 6.3  | PIOs assignment                       | 16 |
| 6.4  | Discovery technologies                | 16 |
| 6.5  | Settings configuration                | 16 |
| 6.6  | Shared NDEF message                   | 18 |
| 6.7  | NDEF write operation                  | 18 |
| 6.8  | P2P timing optimization               | 18 |
| 6.9  | Code optimization                     | 19 |
| 6.10 | NCI communication debugging           | 20 |
| 7    | FW update example                     | 21 |
| 8    | Abbreviations                         | 22 |
| 9    | Legal information                     | 23 |

Please be aware that important notices concerning this document and the product(s) described herein, have been included in section 'Legal information'.

© 2023 NXP B.V.

All rights reserved.

For more information, please visit: http://www.nxp.com

Date of release: 2 May 2023 Document identifier: AN13288